# Laboratorijas nosūtījuma izveide

| Paclents O Nos                        | ujumi uz laboratoriju                                                                                                    |                                       |
|---------------------------------------|----------------------------------------------------------------------------------------------------|---------------------------------------|
| Paciente saratata<br>+ Jacon paciente | ene faltana en                                                                                                    | The The Statute                       |
| + Lakot pastenta datas                | isütliuma tzveide                                                                                                    | X                                     |
| Alexander a                           |                                                                                                    | 0.4.4                                 |
| Nederbibs servicits +                 | PROBINE BDF IESIA (11111-11114)                                                                                                    | 400                                   |
| e-Vepelita 0                          | Assārigā informācija Izmeilētumi Evolutētu sunēmēti                                                                                                    |                                       |
| Louiskillipuna E Li                   |                                                                                                    |                                       |
| tincijiğumi uz laboratoriğu 🔶         | * Izvēlieties laboratoriju - Centrālā Laboratorija - 🛩                                                                                                    | * Nositiums datums 23.02.2021         |
| · COVID IDES Indexistantia            | * Jests Egle Jesa C                                                                                                    | * Novilliama definima termini         |
| ETG/DTG/USG Lanekidsomi               | * Specialitätes kods AULI Q                                                                                                    | * Neelflume numers                    |
| Paciento dokumenti II                 | * Testādes kods 058020401 Q                                                                                                    | () cro                                |
| Fecterata dakterente +                | accession of the second second s                                                                                                    | MakeRip                               |
| Produmskie formes #                   | Diagnate                                                                                                    | * Tips Apdrolinātiena 🗸               |
| Papikhus Turukcijan W                 | Call +                                                                                                    | ApdroSinaSana Compensa Life 🛩         |
|                                       | Grüttwiches nedėja                                                                                                    | Polices numurs 100/101                |
|                                       | Papiliha infamilicja                                                                                                    | · · · · · · · · · · · · · · · · · · · |
|                                       | * Matariila gemianas vieta 🛛 lestāde 🔍                                                                                                    | Summa, ko maksā pacienta 0.00         |
|                                       | Aunte 23.02.2021                                                                                                    | Auréainit SBIT réalisan               |
|                                       | Urlas 23.02.2021                                                                                                    |                                       |
|                                       | Asins grupa                                                                                                    |                                       |
|                                       | 🗌 Tukšā dūšā 🦳 Artišnagulariu latošana                                                                                                    |                                       |
|                                       | Patients grupa Q, Q, Q, Q, Q,                                                                                                    | Kementärs                             |
|                                       | * Izmekkilarvas iemesla 🛛 Laboratoriskie izmekkiljumi saistibië er aksitu 💙                                                                                                    | ~                                     |
|                                       |                                                                                                    |                                       |
|                                       | 🗭 Ağauju nasülit essültjumu apstrādei uz Centrālo Laboratoriju                                                                                                    |                                       |
|                                       | <pre>version ender the state of the set of the set of the the the set of the set of the</pre> |                                       |
|                                       | mantsipet CTRU, tai atvirtu varilikas gritmatsimes visiolaistigi                                                                                                    |                                       |
|                                       | Pärbaudit Drukäl Saglabät un sizvä                                                                                                    | er Saglabät Juniff Altvert            |
|                                       |                                                                                                    | PRINT ARCYCLUS AND ARCANTER.          |

1. Nosūtījuma izveidei jāaizpilda Vispārīgā informācija

\*Lai nosūtījums tiktu nosūtīts uz laboratoriju, obligāti ir jāatzīmē "Atļauju nosūtīt nosūtījumu apstrādei uz Centrālo Laboratoriju".

1.1. Ja ir paredzēts nosūtīt pacientu **COVID testa** veikšanai, tad nosūtījuma formas ievadlaukā "Komentārs" obligāti ir jānorāda pacienta **kontakttālrunis**. Šis tālrunis tiks izmantots, **lai Laboratorija vienotos** ar pacientu **par** testa veikšanas **datumu, laiku un vietu.** 

| ispārīgā informācija Izmeklējur | ni Rezultātu saņēmēji              |         |              |                 |                              |               |                   |        |                |                |  |
|---------------------------------|------------------------------------|---------|--------------|-----------------|------------------------------|---------------|-------------------|--------|----------------|----------------|--|
| " Izvēlieties laboratoriju      | Centrālā Laboratorija              | •       |              | * Nosūtium      | a datums                     |               | 24.02.2021        | - ji   | m              |                |  |
| * Ärsts                         | Egle Jeva                          | a       |              | * Nosütlium     | a deriguma t                 | erminä        | 26.03.2021        | -11    | <del>111</del> | Control Garden |  |
| * Specialitätes kods            | A013                               | a       |              | * Nosütijum     | a numurs                     |               | Contamportation.  | _      |                |                |  |
| " Iestādes kods                 | 050020401                          | a       |              |                 |                              |               | 🗆 стто            |        |                |                |  |
| Discussion                      |                                    |         |              | <br>Maksātājs — |                              | NA THAT SALES | 11-192506-490<br> |        |                |                |  |
| Diagnoze                        | 6                                  | 10      | -            | * Tips          | E                            | Apdrošini     | 85ana             | -      |                |                |  |
|                                 |                                    | -4      | . w <b>-</b> | Apdrošināša     | na [                         | Compens       | a Life            | ~      |                |                |  |
| Grūtniecības nedēļa             |                                    | _       |              | Polises num     | ura [                        | 100/101       |                   |        |                |                |  |
| Papildus informācija            |                                    |         |              |                 |                              |               |                   |        |                |                |  |
| " Materiāla ņemšanas vieta      | Iestāde                            | ¥       |              | Summa, ko       | maksā pacien                 | its 0         | .00               |        |                |                |  |
| Asinis                          | 24.02.2021                         |         | 0            | Aprelon         | At                           |               | Stitt relonem     | 1      |                |                |  |
| Urīns                           | 24.02.2021 # 16:12                 | 1       | lî.          |                 |                              |               |                   |        |                |                |  |
| Asins grupa                     |                                    |         | )            |                 |                              |               |                   |        |                |                |  |
| 🛄 Tukšā dūšā                    | 🗍 Antikoagulantu lietošana         |         |              |                 |                              |               |                   |        |                |                |  |
| Pacienta grupa                  |                                    | 2       | a            | Komentärs       | 27880015                     |               |                   |        |                |                |  |
| " Izmeklēšanas iemesls          | Laboratoriskie izmeklējumi saistīb | ā ar al | cātu 👻       |                 | (Pacienta tă<br>19 izmekl. v | eikšanu)      | oratorijas saziņ  | aj par | COVID          |                |  |
| h hale in conservation          |                                    |         |              |                 |                              |               |                   |        |                |                |  |

## 2. Sadaļas Izmeklējumi aizpildīšana

| and and the first first first                                                                                                    | (4)                                                                                                    |                                                                                                    | 0.          |
|----------------------------------------------------------------------------------------------------|----------------------------------------------------------------------------------------------------|----------------------------------------------------------------------------------------------------|-------------|
|                                                                                                    |                                                                                                    |                                                                                                    | 44          |
| spārīgā informācija Izmeklējumi Ra                                                                                                    | szultātu saņēmēji                                                                                                    |                                                                                                    |             |
|                                                                                                    |                                                                                                    |                                                                                                    | ( Charles   |
|                                                                                                    | Asins                                                                                                    |                                                                                                    |             |
| Analižu kategorijas                                                                                                    | Visas analizes                                                                                                    | Izvēlētas analīzes                                                                                                    |             |
| Saciel invadit tokator                                                                                                    | Pilna asins aina ar EGĀ 🦻                                                                                                    | Pilna asins aina 🛪                                                                                                    |             |
|                                                                                                    | Nepilna asins aina ar EGĂ »                                                                                                    | <u>_</u>                                                                                                    |             |
|                                                                                                    | Nepilna asins aina 🛌                                                                                                    |                                                                                                    |             |
|                                                                                                    | Asins parazīti (veterinārija) 🖌                                                                                                    |                                                                                                    |             |
|                                                                                                    | Asins gāzes (asinis no nabas 🕞                                                                                                    |                                                                                                    |             |
|                                                                                                    | vēnas)                                                                                                    |                                                                                                    |             |
|                                                                                                    | Asins gāzes (kapilārās asiņia) +                                                                                                    |                                                                                                    |             |
|                                                                                                    | Asins gazes +                                                                                                    |                                                                                                    |             |
|                                                                                                    | Asins gāzes (arteriālās asinis) 🕞                                                                                                    |                                                                                                    |             |
|                                                                                                    | Asins gāzes (venozās asinis) >                                                                                                    |                                                                                                    |             |
|                                                                                                    | Asins gäzes (asinis no nabas 🕞 🤳                                                                                                    |                                                                                                    |             |
|                                                                                                    | artērijas)                                                                                                    |                                                                                                    | 2           |
|                                                                                                    |                                                                                                    |                                                                                                    |             |
|                                                                                                    |                                                                                                    | NVD summa: 0.00                                                                                                    |             |
|                                                                                                    |                                                                                                    |                                                                                                    |             |
|                                                                                                    |                                                                                                    |                                                                                                    | Ancilling   |
|                                                                                                    |                                                                                                    | and the S                                                                                                    |             |
| Ottomo investe                                                                                                    |                                                                                                    |                                                                                                    |             |
| ūtījuma izveide                                                                                                    |                                                                                                    |                                                                                                    |             |
| ütijuma izveide<br>Idents: BBT TESTA (11111-1111                                                                                                    | (4)                                                                                                    |                                                                                                    | ۵.          |
| ütijuma izveide<br>Indents: BBT TESTA (111111-1111<br>Ipšrigš informācija Izmeklējumi Ro                                                                                                    | 14)<br>zultātu saņēmēji                                                                                                    |                                                                                                    | Q.¢         |
| ültījuma izveide<br>scients: BBT TESTA (111111-1111<br>spārīgā informācija Izmeldējumi Ru                                                                                                    | 1 <b>4)</b><br>zultātu saņēmēji                                                                                                    |                                                                                                    | Q \$        |
| iūtījuma izveide<br>scients: BBT TESTA (111111-1111<br>spārīgā informācija Izmeldējumi Rr                                                                                                    | 1 <b>4)</b><br>zzultātu saņēmēji                                                                                                    |                                                                                                    | Q ¢         |
| t <mark>itījuma izveide</mark><br>scients: BBT TESTA (111111-1111<br>spārīgā informācija Izmeklējumi Ru<br>Analīžu kategorijas                                                                                                    | t <b>4)</b><br>szultātu saņēmēji<br>                                                                                                    | Lzvělětas analizes                                                                                                    |             |
| nitījuma izveide<br>ecients: BBT TESTA (111111-1111<br>spārīgā informācija Izmeklējumi Ru<br>Analīžu kategorijas<br>AKNU TESTI: Aknu testi X                                                                                                    | L4)<br>ezultātu saņēmēji<br>Visas analīzes<br>Bilirubīna frakcijas >                                                                                                    | Lzvělětas analizes                                                                                                    |             |
| nitījuma izveide<br>acients: BBT TESTA (111111-1111<br>spārīgā informācija Izmeklējumi Ru<br>Anatīžu kategorijas<br>AKNU TESTI: Aknu testi X                                                                                                    | 14)<br>ezultātu saņēmēji<br>Visas analīzes<br>Bilirubīna frakcijas »<br>Bilirubīns kopējais » ASAT »                                                                                                    | Lzvělétas analizes                                                                                                    | Q <b>(</b>  |
| atitījuma izveide<br>acients: BBT TESTA (11111-111)<br>spārīgā informācija Izmeklējumi Ra<br>Analīžu kategorijas<br>AKNU TESTI: Aknu testi X                                                                                                    | 14)<br>ezultātu saņēmēji<br>Visas analīzes<br>Bilirubīna frakcijas ><br>Bilirubīns kopējais > ASAT ><br>Gamma-elutamiltransferāze +                                                                                                    | Lzvělětas analizes                                                                                                    | <b></b> €   |
| atitījuma izveide<br>acients: BBT TESTA (111111-1111<br>spārīgā informācija Izmeklējumi Ro<br>Analīžu kategorijas<br>AKNRU TESTI: Aknu testi X                                                                                                    | 14)<br>ezultātu saņēmēji<br>Visas analīzes<br>Bilirubina frakcijas ><br>Bilirubins kopējais > ASAT ><br>Gamma-glutamiltransferāze +<br>Audēm                                                                                                    | Lzvělětas analizes                                                                                                    | <b>Q \$</b> |
| ištījuma izveide<br>acients: BBT TESTA (111111-1111<br>spārīgā informācija Izmeklējumi Ro<br>Analīžu kategorijas<br>AKNU TESTI: Aknu testi X                                                                                                    | 14)<br>ezultātu saņēmēji<br>Visas analīzes<br>Bilirubīna frakcijas ><br>Bilirubīns kopējais > ASAT ><br>Gamma-glutamiltransferāze ><br>Amilāze > Sārmainā fosfatāze >                                                                                                    | Lzvělětas analizes                                                                                                    | Q <b>\$</b> |
| at <b>ijuma izveide</b><br>adents: BBT TESTA (111111-1111<br>spārīgā informācija Izmeklējumi Ru<br>Anatīžu kategorijas<br>AKNU TESTI: Aknu testi X                                                                                                    | t4)<br>ezultātu saņēmēji<br>Visas analīzes<br>Bilirubina frakcijas ><br>Bilirubins kopējais > ASAT ><br>Gamma-glutamiltransferāze ><br>Gamma-glutamiltransferāze ><br>Sārmainā fosfatāzes kaulu frakcija >                                                                                                    | C. The second second se                                                                                                    | Q \$        |
| aŭtījuma izveide<br>acients: BBT TESTA (111111-1111<br>spārīgā informācija Izmeklējumi Ru<br>Anatīzu kategorijas<br>AKNU TESTI: Aknu testi X                                                                                                    | 14)<br>ezultātu saņēmēji<br>Visas analīzes<br>Bilirubina frakcijas ><br>Bilirubins kopējais + ASAT +<br>Gamma-glutamiltransferāze +<br>Amilāze + Sārmainā fosfatāze ><br>Sārmainās fosfatāzes kaulu frakcija +<br>Laktātdehidrogenāze +                                                                                                    | Lzvělitas analizes                                                                                                    |             |
| atitījuma izveide<br>acients: BBT TESTA (111111-1111<br>spārīgā informācija Izmeklējumi Ru<br>Anatīžu kategorijas<br>AKNU TESTI: Aknu testi X                                                                                                    | 14)<br>ezultātu saņēmēji<br>Vises analīzes<br>Bilirubina frakcijas ><br>Bilirubins kopējais > ASAT ><br>Gamma-glutamiltransferāze ><br>Gamma-glutamiltransferāze ><br>Sārmainās fosfatāzes kaulu frakcija ><br>Laktātdehidrogenāze ><br>Skābā fosfotāze >                                                                                                    | Q III                                                                                                    |             |
| sütījuma izveide<br>acients: BBT TESTA (111111-1111<br>spārīgā informācija Izmeklējumi Ru<br>Analīžu kategorijas<br>AKNU TESTI: Aknu testi X                                                                                                    | 14)<br>ezultātu saņēmēji<br>Vises analīzes<br>Bilirubīna frakcijas ><br>Bilirubīns kopējais > ASAT ><br>Bilirubīns kopējais > ASAT ><br>Gamma-glutamiltransferāze +<br>Amilāze > Sārmainā fosfatāze ><br>Sārmainās fosfatāzes kaulu frakcija ><br>Laktātdehidrogenāze ><br>Skābā fosfotāze ><br>Pseidoholīnesterāze >                                        | ALAT X                                                                                                    |             |
| sütījuma izveide<br>acients: BBT TESTA (11111-1111<br>spārīgā informācija Izmeklējumi Ru<br>Analīžu kategorijas<br>AKNU TESTI: Aknu testi X                                                                                                    | 14)<br>ezultātu saņēmēji<br>Vises analīzes<br>Bilirubīna frakcijas ><br>Bilirubīns kopējais > ASAT ><br>Bilirubīns kopējais > ASAT ><br>Gamma-glutamiltransferāze +<br>Amilāze > Sārmainā fosfatāze ><br>Sārmainās fosfatāzes kaulu frakcija ><br>Laktātdehidrogenāze ><br>Skābā fozfotāze ><br>Pseidoholīnesterāze ><br>Kreatīnkināze > Lipāze >            | Lzvělětas analizes                                                                                                    |             |
| AKNU TESTI: Aknu testi X                                                                                                    | 14)<br>ezultātu saņēmēji<br>Vises analīzes<br>Bilirubina frakcijas ><br>Bilirubins kopējais > ASAT ><br>Gamma-glutamiltransferāze +<br>Amilāze > Sārmainā fosfatāze ><br>Sārmainās fosfatāzes kaulu frakcija ><br>Laktātdehidrogenāze ><br>Skābā fozfotāze ><br>Pseidoholinesterāze ><br>Kreatinkināze > Lipāze ><br>Angiotenzina konvertāze >               | Lzvělětas analizes                                                                                                    |             |
| sūtījuma izveide<br>acients: BBT TESTA (11111-1111<br>spārigā informācija Izmeklējumi R<br>Analīžu kategorijas<br>AKNU TESTI: Aknu testi X<br>ALERGIJA: Alerģija                                                                                                    | zultātu saņēmēji<br>Visas analīzes<br>Bilinubina frakcijas ><br>Bilinubina kopējais > ASAT ><br>Gamma-glutamiltransferāze ><br>Amilāze > Sārmainā fosfatāzes kaulu frakcija ><br>Laktātdehidrogenāze ><br>Skābā fosfotāze ><br>Skābā fosfotāze ><br>Kreatinkināze > Lipāze ><br>Angiotenzina konvertāze >                                                    | ALAT X                                                                                                    |             |
| ACMU TESTI: Alou testi X ALERGELA: ALERGELA: A | 14)<br>ezultātu saņēmēji<br>Vises analīzes<br>Bilirubina frakcijas ><br>Bilirubins kopējais > ASAT ><br>Gamma-glutamiltransferāze +<br>Amilāze > Sārmainā fosfatāze ><br>Sārmainās fosfatāzes kaulu frakcija ><br>Laktātdehidrogenāze ><br>Skābā fozfotāze ><br>Pseidobolinesterāze ><br>Kreatinkināze > Lipāze ><br>Angiotenzina konvertāze >               | ALAT X                                                                                                    |             |
| AKNU TESTI: Aknu testi X<br>ALERGIJA: ALERGENS<br>ALERGIJA: ALERGENS<br>ANEMIJAS: Anëmiju biokjimiska                                                                                                    | ezultātu saņēmēji<br>Visas analīzes<br>Bilirubīna frakcijas ><br>Bilirubīns kopējais > ASAT ><br>Gamma-glutamiltransferāze ><br>Amilāze > Sārmainā fosfatāze ><br>Sārmainās fosfatāzes kaulu frakcija ><br>Laktātdehidrogenāze ><br>Skābā fosfotāze ><br>Skābā fosfotāze ><br>Pseidoholīnesterāze +<br>Kreatīnkināze > Lipāze ><br>Angiotenzīna konvertāze > | Liveletas analizes                                                                                                    |             |
| AKNU TESTI: Aknu testi X<br>ALERGIJA: Alerĝija<br>ALERGIJA: Alerĝija<br>ALERGIJA: Alerĝija<br>ALERGIJA: Alerĝija                                                                                                    | zultātu saņēmēji<br>Visas analīzes<br>Bilirubīna frakcijas ><br>Bilirubīns kopējais > ASAT ><br>Gamma-glutamiltransferāze +<br>Amilāze > Sārmainā fosfatāzes ><br>Sārmainās fosfatāzes kaulu frakcija ><br>Laktātdehidrogenāze ><br>Skābā fosfotāze ><br>Pseidoholīnesterāze +<br>Kreatīnkināze > Lipāze ><br>Angiotenzīna konvertāze >                      | ALAT X<br>ALAT X<br>X<br>ALAT X<br>ALAT X<br>ALAT X<br>ALAT X<br>ALAT X<br>ALAT X<br>ALAT X<br>ALAT X<br>ALAT X |             |

\*Pēc nosūtījuma saglabāšanas, kad tam ir piešķirts nosūtījuma numurs, izmaiņas nosūtījumā veikt nevar.

Drukāt Saglabāt un aizvērt

Saglabāt

Anulët Aizvêrt

zimes vienlaicipi

Pärbaudit

CITI IZMEKLEJUMI: Grö izmeldējumi

CITOLOG UN IZTRIEPES: Citoloģiskie izmeklējumi 3. Izveidoto nosūtījumu sarakstā attēlojas veiksmīgi un neveiksmīgi izveidoti nosūtījumi.

| Sundhadad Atlantic                                                                                                    | Dia am | nin Italian (                    | freetlin jähneiden läädener i | ufgebige Tabilite | Deve desired a 1 (dia Verilla | ile i bere ordije         |                                            |           |                           |                                                                                                    | 0 4 3          |
|----------------------------------------------------------------------------------------------------|--------|----------------------------------|-------------------------------|-------------------|-------------------------------|---------------------------|--------------------------------------------|-----------|---------------------------|----------------------------------------------------------------------------------------------------|----------------|
| Prelimin                                                                                                    | 0      | Mesalliami az                    | tabaraturipi .                |                   |                               |                           |                                            |           |                           |                                                                                                    |                |
| Parando Landor:<br>+ Joyne parante<br>a Labol parante anton                                                                                                    |        | Accilgance can use a<br>Property |                               | M Statigate       | Avis                          |                           | N. Adama<br>Accelerate Tamini I adacedarga | 9         |                           |                                                                                                    |                |
| Abuncturetti                                                                                                    |        | . Bass                           |                               |                   | ( Jasking                     |                           | Add; your reptilts                         | asiz:     |                           |                                                                                                    |                |
| Noted The services                                                                                                    |        |                                  | Pitrit Advant 5 Advantation   |                   |                               |                           |                                            |           |                           |                                                                                                    |                |
| in Venetilia                                                                                                    |        |                                  |                               |                   |                               |                           |                                            |           |                           |                                                                                                    |                |
| Tenselitigum                                                                                                    |        | 100.101.2                        |                               |                   |                               |                           |                                            |           |                           |                                                                                                    |                |
| Readings of Memory                                                                                                    | +      | Homory                           | Envisitela a                  | Note: Antony      | Annountery                    | LAR moment                | Paints                                     | biethie   | Laborative pr             | iAt stature                                                                                                    | Mahem.         |
| + Civili Bri antridena                                                                                                    | 1000   | 54                               | 2040.3021 01-08-05            | 11.42.903         | Egie Leun                     | Concernance of the second | SIT TECH, MILLION                          | 000030401 | Control ( Laboration in a | CONTRACTOR OF A                                                                                                    |                |
| A DESCRIPTION OF A DESCRIPTION OF A DESC |        | 40.                              | 23.43.2921 09-94-55           | 15.80.803         | Call ins                      | 901107                    | BRT TESTA, SHOLLINGA                       | 053629405 | Cover-Bill Latenatorija   | Neithry'r Mpirith                                                                                                    | Anitize copets |
|                                                                                                    | _      | and a data to                    |                               |                   |                               | Sec.                      | Contracted Annual Contractor               |           |                           | And the second second s |                |

\*Neveiksmīgi izveidota nosūtījuma gadījumā LAB numurs netiek piešķirts.

| vispārīgā informācija<br>• Izvēlieties laboratoriju<br>• Ārsts<br>• Specialitātes kods<br>• Iestādes kods<br>• Diagnoze<br>Diagnoze<br>Diagnoze<br>Diagnoze<br>Diagnoze<br>Diagnoze<br>Diagnoze<br>Diagnoze<br>Diagnoze<br>Diagnoze<br>Diagnoze<br>Diagnoze<br>Diagnoze<br>Diagnoze<br>• Materiāla pemšanas vieta<br>Asinis<br>Urīns<br>Asinis grupa<br>• Tukšā dūšā<br>• Materiāla pemšanas vieta<br>Asinis<br>Urīns<br>Asinis grupa<br>• Tukšā dūšā<br>• Antrikoagulantu lietošana<br>Pacienta grupa<br>• Izmeklēšanas iemeds<br>• Izmeklēšanas iemeds<br>• Izmeklēšanas iemeds<br>• Izmeklēšanas iemeds<br>• Z.02.2021                                                                                                    |   |               |                   |                  |                       |                                                                                                    |                    |               |                                  |
|----------------------------------------------------------------------------------------------------|---|---------------|-------------------|------------------|-----------------------|----------------------------------------------------------------------------------------------------|--------------------|---------------|----------------------------------|
| <ul> <li>Lzvělieties laboratoriju</li> <li>Čenträlā Laboratorija</li> <li>Årsts</li> <li>Egle Ieva</li> <li>Specialitātes kods</li> <li>A013</li> <li>A013</li> <li>Bestädes kods</li> <li>O50020401</li> <li>O50020401</li> <li>Osütijuma datums</li> <li>Specialitātes kods</li> <li>O50020401</li> <li>Maksātājs</li> <li>Nosütijuma numurs</li> <li>9091107</li> <li>Maksātājs</li> <li>Tips</li> <li>Apdrošināšana</li> <li>Compensa Life</li> <li>Papidus informācija</li> <li>Materiāla pemšanas vieta</li> <li>Iestāde</li> <li>Materiāla pemšanas vieta</li> <li>Iestāde</li> <li>Irmeklēšanas iemesis</li> <li>Izmeklēšanas iemesis</li> <li>Izmeklēšanas iemesis</li> </ul>                                                                                                    |   |               |                   |                  |                       | aņēmēji                                                                                                    | umi Rezultātu sa   | Izmeklējum    | ispārīgā informācija             |
| <ul> <li>ř.rsts</li> <li>ř.sts</li> <li>ř.sts</li> <li>ř. Egle Ieva</li> <li>A. Alia</li> <li>A. Alia</li> <li>A. B. Alia</li> <li>A. B. Alia</li> <li>A. B. Alia</li> <li>A. Alia</li> <li>Alia</li> <li>Alia</li> <li>Al</li></ul> |   | 23.02.2021    | datums            | * Nosūtījuma dat | Ī                     | ratorija 🔽                                                                                                    | Centrālā Labora    | oratoriju     | * Izvēlieties lab                |
| <ul> <li>Specialitätes kods</li> <li>A013</li> <li>Iestädes kods</li> <li>O50020401</li> <li>Diagnoze</li> <li>Diagnoze</li> <li>Grütniecības nedēja</li> <li>Materiāla pemšanas vieta</li> <li>Iestāde</li> <li>Asinis</li> <li>23.02.2021</li> <li>09:03</li> <li>Asins grupa</li> <li>Trukšā dūšā</li> <li>Antikoagulantu lietošana</li> <li>Pacienta grupa</li> <li>Izmeklēšanas iemesls</li> <li>Izboratoriskie izmeklējumi saistībā ar akūtu</li> <li>Atļauju nosūtīt nosūtījumu apstrādei uz Centrālo Laboratoriju</li> <li>Nosūtījuma numurs</li> <li>9091107</li> <li>Maksātājs</li> <li>Tips</li> <li>Apdrošināšana</li> <li>Apdrošināšana</li> <li>Apdrošināšana</li> <li>Ono</li> <li>Aprēķināt</li> <li>Sūtīt rēķinam</li> </ul>                                                                                                    |   | 25.03.2021    | derīguma termiņš  | Nosūtījuma der   | a                     | (                                                                                                    | Egle Ieva          |               | * Ārsts                          |
| <ul> <li>* Iestādes kods</li> <li>050020401</li> <li>Q</li> <li>Diagnoze</li> <li>Diagnoze</li> <li>Q</li> <li>Ips</li> <li>Apdrošināšana</li> <li>Compensa Life</li> <li>Tips</li> <li>Apdrošināšana</li> <li>Compensa Life</li> <li>Polises numurs</li> <li>100/101</li> <li>Summa, ko maksā pacients</li> <li>0.00</li> <li>Aprēķināt</li> <li>Sūtīt rēķinam</li> <li>Vins</li> <li>23.02.2021</li> <li>09:03</li> <li>Asins grupa</li> <li>Tukšā dūšā</li> <li>Antikoagulantu lietošana</li> <li>Pacienta grupa</li> <li>Izmeklēšanas iemesls</li> <li>Laboratoriskie izmeklējumi saistībā ar akūtu</li> <li>✓</li> </ul>                                                                                                    |   | 9091107       | numurs            | * Nosūtījuma nur | a,                    | (                                                                                                    | A013               | ods           | * Specialitātes k                |
| Diagnoze<br>Diagnoze<br>Grūtniecības nedēja<br>Papidus informācija<br>* Materiāla pemšanas vieta<br>Asinis<br>23.02.2021                                                                                                    |   | CITO          |                   |                  | 2                     | (                                                                                                    | 050020401          |               | Iestādes kods                    |
| Diagnoze       Q       Image: trips       Apdrošināšana       ✓         Grūtniecības nedēja       Q       Image: trips       Apdrošināšana       ✓         Papildus informācija       Materiāla pemšanas vieta       Iestāde       ✓       Apdrošināšana       ✓         Papildus informācija       Iestāde       ✓       ✓       Apdrošināšana       ✓       Diagnoze       Image: trips       Apdrošināšana       ✓         Papildus informācija       Iestāde       ✓       ✓       Asinis       100/101       Image: trips       Apdrošināšana       Image: trips       Apdrošināšana       ✓       Apdrošināšana       ✓       Image: trips       Apdrošināšana       ✓       Apdrošināšana       ✓       Image: trips       Apdrošināšana       ✓       Image: trips       Apdrošināšana       ✓       Apdrošināšana       ✓       Image: trips       Apdrošināšana       ✓       Apdrošināšana       ✓       Image: trips       Apdrošināšana       ✓       Image: trips       Apdrošināšana       ✓       Image: trips       Apdrošināšana       ✓       Image: trips       Apdrošināšana       ✓       Image: trips       Apdrošināšana       ✓       Image: trips       Apdrošināšana       ✓       Image: trips       Apdrošināšana       ✓       Image: trips       Ima                                                                                                    |   |               |                   | * Maksātājs ———  |                       |                                                                                                    |                    |               | Disease                          |
| Grütniecības nedēja   Grütniecības nedēja     Papildus informācija <ul> <li>Materiāla ņemšanas vieta</li> <li>Iestāde</li> <li>Q</li> <li>Q</li> <li>Q</li> <li>Q</li> </ul> Apdrošināšana   Compensa Life   Polises numurs   100/101   Summa, ko maksā pacients   0.00   Aprēķināt   Sutit rēķinam   Vrīns   23.02.2021   09:03   Asins grupa   Tukšā dūšā   Antikoagulantu lietošana   Pacienta grupa <ul> <li>Izmeklēšanas iemesls</li> <li>Laboratoriskie izmeklējumi saistībiā ar akūtu</li> </ul> Komentārs                                                                                                    |   | išana 🗸       | Apdrošina         | * Tips           | ○ 前士                  |                                                                                                    | 2                  | 1             | Diagnoze                         |
| Grütniecības nedēļa   Papildus informācija * Materiāla ņemšanas vieta Iestāde ✓ Materiāla ņemšanas vieta Iestāde ✓ Izmeklēšanas iemesls Izmeklēšanas iemesls Izmeklēšanas iemesls Izmeklēšanas iemesls Izmeklēšanas iemesls Izmeklēšanas iemesls Izmeklēšanas iemesls Izmeklēšanas iemesls Izmeklēšanas iemesls Komentārs Izmeklēšanas iemesls                                                                                                    |   | a Life 🗸 🗸    | Compens           | Apdrošināšana    |                       |                                                                                                    |                    |               | biognoze                         |
| Papildus informācija <ul> <li>Materiāla ņemšanas vieta</li> <li>Iestāde</li> <li>Q</li> <li>Q</li> <li>M</li> <li>M</li> <li>M</li> <li>M</li> <li>M</li> <li>M</li> <li>M</li> <li>M</li> <li>M</li> <li>M</li> <li>M</li> <li>M</li> <li>M</li> <li>M</li> <li>M</li> <li>M</li> <li>M</li> <li>M</li> <li>M</li> <li>M</li> <li>M</li></ul>                                                                                                    |   |               | 5 100/101         | Polises numurs   |                       |                                                                                                    |                    | iēja          | Grūtniecības neo                 |
| Materiāla ņemšanas vieta     Iestāde     ✓     Asinis     Summa, ko maksā pacients     O     O     Aprēķināt     Sūtīt rēļinam     Aprēķināt     Sūtīt rēļinam     Aprēķināt     Sūtīt rēļinam     Pacienta grupa     Antikoagulantu lietošana  Pacienta grupa     Izmeklēšanas iemesls     Laboratoriskie izmeklējumi saistībā ar akūtu ✓      Atļauju nosūtīt nosūtījumu apstrādei uz Centrālo Laboratoriju                                                                                                    |   |               |                   | <u></u>          |                       |                                                                                                    |                    |               | Papildus informācija             |
| Asinis       23.02.2021       ● 09:03       Aprēķināt       Sūtīt rēķinam         Urīns       23.02.2021       ● 09:03       Aprēķināt       Sūtīt rēķinam         Asins grupa       □       □       □       □       □       □       □       □       □       □       □       □       □       □       □       □       □       □       □       □       □       □       □       □       □       □       □       □       □       □       □       □       □       □       □       □       □       □       □       □       □       □       □       □       □       □       □       □       □       □       □       □       □       □       □       □       □       □       □       □       □       □       □       □       □       □       □       □       □       □       □       □       □       □       □       □       □       □       □       □       □       □       □       □       □       □       □       □       □       □       □       □       □       □       □       □       □       □       □       □ <td□< td=""><td></td><td>.00</td><td>aksā pacients 🛛 🚺</td><td>Summa, ko maks</td><td>~</td><td></td><td>a Iestãde</td><td>šanas vieta</td><td>* Materiāla ņem</td></td□<>                                                                                                    |   | .00           | aksā pacients 🛛 🚺 | Summa, ko maks   | ~                     |                                                                                                    | a Iestãde          | šanas vieta   | * Materiāla ņem                  |
| Urīns 23.02.2021                                                                                                    |   | Sütit rēķinam |                   | Aprēķināt        |                       | 09:03                                                                                                    | 23.02.2021         |               | Asinis                           |
| Asins grupa Asins grupa Antikoagulantu lietošana  Pacienta grupa  Tukšā dūšā Antikoagulantu lietošana  Pacienta grupa  Tameklēšanas iemesls Laboratoriskie izmeklējumi saistībā ar akūtu  Komentārs  Atļauju nosūtīt nosūtījumu apstrādei uz Centrālo Laboratoriju                                                                                                    |   |               |                   |                  |                       | 09:03                                                                                                    | 23.02.2021         |               | Urīns                            |
| □ Tukšā dūšā       □ Antikoagulantu lietošana         Pacienta grupa       □ □ □ □ □ □ □ □ □ □         • Izmeklēšanas iemesls       □ □ □ □ □ □ □ □         ☑ Atjauju nosūtīt nosūtījumu apstrādei uz Centrālo Laboratoriju                                                                                                    |   |               |                   |                  |                       |                                                                                                    |                    |               | Asins grupa                      |
| Pacienta grupa<br>◆ Izmeklēšanas iemesls Laboratoriskie izmeklējumi saistībā ar akūtu ✓<br>✓ Atļauju nosūtīt nosūtījumu apstrādei uz Centrālo Laboratoriju                                                                                                    |   |               |                   |                  |                       | ulantu lietošana                                                                                                    | 🗌 Antikoagu        |               | 🗌 Tukšā dūšā                     |
| <ul> <li>* Izmeklēšanas iemesls Laboratoriskie izmeklējumi saistībā ar akūtu ∨</li> <li>✓ Atjauju nosūtīt nosūtījumu apstrādei uz Centrālo Laboratoriju</li> </ul>                                                                                                    | ~ |               |                   | Komentārs        |                       |                                                                                                    |                    | 1             | Pacienta grupa                   |
| ✓ Atļauju nosūtīt nosūtījumu apstrādei uz Centrālo Laboratoriju                                                                                                    | 0 |               |                   |                  | ar akūtu 💙            | izmeklējumi saistībā                                                                                                    | Laboratoriskie iz  | iemesls       | <ul> <li>Izmeklēšanas</li> </ul> |
| ✓ Atjauju nosūtīt nosūtījumu apstrādei uz Centrālo Laboratoriju                                                                                                    |   |               |                   |                  |                       | and a second second sec |                    | 9003020200    |                                  |
| 🗹 Atļauju nosūtīt nosūtījumu apstrādei uz Centrālo Laboratoriju                                                                                                    |   |               |                   |                  |                       |                                                                                                    |                    |               |                                  |
|                                                                                                    |   |               |                   |                  |                       | entrālo Laboratoriju                                                                                                    | mu apstrādei uz Ce | it nosūtījumu | 🗹 Atļauju nosūt                  |
| antojiet CTRL, lai atvērtu vairākas grāmatzīmes vienlaicīgi                                                                                                    |   |               |                   |                  |                       | vienlaicīgi                                                                                                    | kas grāmatzīmes v  | vērtu vairāka | antojiet CTRL, lai at            |
| DEALER Dublics Contribution Contribution Contribution Security State                                                                                                    |   |               |                   | Contabate Annul  | Cardah Shura alau Sak | and a localization                                                                                                    | DEdu               |               |                                  |

\*Veiksmīgi izveidotam nosūtījumam Nosūtījuma numurs tiek piešķirts automātiski.

## 4. Nosūtījuma Pārbaude

| Pacients:                                                    | BBT TEST                                                    | A (111111-1                                         | 1114)                                                  | NU (U))<br>19 11 11 11 11                      |                                                                            |              |
|--------------------------------------------------------------|-------------------------------------------------------------|-----------------------------------------------------|--------------------------------------------------------|------------------------------------------------|----------------------------------------------------------------------------|--------------|
|                                                              | losütijumä ir<br>lav aizpilditi<br>zlabojiet dat            | r atrastas kļ<br>obligātie la<br>us. <u>Datu pā</u> | ūdas.<br>uki vai ievadītā info<br>rbaudes rezultātus j | rmācija neatbils<br><del>ikatieties šeit</del> | aizpildišanas noteikumiem.                                                 |              |
| Vispärigä i                                                  | informācija                                                 | Izmeklējumi                                         | Rezultātu saņēmēji                                     | Darbību arhīvs                                 |                                                                            |              |
| Izvēlieties laboratoriju     Centrāla     Ārsts     Egle Iev |                                                             |                                                     | entrālā Laboratorija<br>gle Ieva                       | a                                              | <ul> <li>Nosūtījuma datums</li> <li>Nosūtījuma deriguma termiņš</li> </ul> | 23.02.2021   |
| * St<br>* Ie                                                 | Specialitätes kods     A013     Iestädes kods     O50020401 |                                                     |                                                        | a                                              | * Nosūtijuma numurs                                                        | 93<br>🗀 стто |
| Pag                                                          | <ul><li>Information</li><li>Information</li></ul>           | mācija par pa<br>mācija par ār                      | cientu<br>stu                                          |                                                |                                                                            |              |
|                                                              | Ārsta perso                                                 | nas kods                                            |                                                        | <b>A</b>                                       | Ārsta personas kods ir nekorekts                                           |              |
|                                                              | Arsta vārds,                                                | uzvards                                             |                                                        | 0                                              | Veiksmīgi                                                                  |              |
| Ārsta specialitātes<br>Ārsta iestādes kods                   |                                                             |                                                     |                                                        | 0                                              | Veiksmīgi<br>Veiksmīgi                                                     |              |
| 1                                                            | s 🕑 Vispā                                                   | irīgā nosūtījur                                     | na informācija                                         |                                                |                                                                            |              |
|                                                              | 😸 🕑 Papilo                                                  | dus pārbaude                                        | 5                                                      |                                                |                                                                            |              |
|                                                              |                                                             |                                                     |                                                        | Aizy                                           | ērt                                                                        |              |

Ja nosūtījuma aizpildīšanas laikā tiek pielaistas kļūdas, tās var apskatīt izvēloties "Datu parbaudes rezultātus skatīties šeit".

## 5. Nosūtījuma šablona izveidošana

|                                                                                                    | and a second second second second second second second second second second second second second second second |         |                       |                       | 0.000 |
|----------------------------------------------------------------------------------------------------|----------------------------------------------------------------------------------------------------|---------|-----------------------|-----------------------|-------|
| ispārīgā informācija <b>Limeklē</b> j                                                                                                    | umi Reputatu nop                                                                                               | imėji   |                       |                       |       |
| * tzvělieties laboratoriju                                                                                                    | Control Laboration                                                                                             |         | * Noolitijume datuma  | 23.02.2021            |       |
| * Ārsts                                                                                                    | Tiple lates                                                                                                    | Q       | * Nosittijuma dertgum | a termint 25.03.3021  |       |
| Specialitätes kods                                                                                                    | AP13                                                                                                    | 9       | * NociOpuma numura    | and the second second |       |
| * Jestildes kods                                                                                                    | 050030401                                                                                                    | a       |                       | П сто                 |       |
| Designer -                                                                                                    | Sa                                                                                                    | blons   |                       | /                     |       |
| Diagnoze                                                                                                    |                                                                                                    | ·* Nosa | ukums Sagatave 1      | -                     | *     |
| Papidas informácija                                                                                                    |                                                                                                    |         | Saglabāt              | Alzvērt               |       |
| * Materiāla ņemilanas viet                                                                                                    | a lestade                                                                                                    |         |                       |                       |       |
| Asinis                                                                                                    | 23.02.2                                                                                                    |         |                       |                       |       |
| Urins.                                                                                                    | 23.02.24                                                                                                    |         |                       |                       |       |
| Asins grupa                                                                                                    |                                                                                                    |         |                       |                       |       |
| L Tuksa düsa                                                                                                    | Anda                                                                                                    |         |                       |                       |       |
| Pacienta grupa                                                                                                    | Dal                                                                                                    |         |                       |                       |       |
| * Izvolóžianas izvasla                                                                                                    | Laboratorisa                                                                                                   |         |                       |                       |       |
| The set of the second second                                                                                                    | 11000                                                                                                    |         |                       |                       |       |
| (A) witsnin worour occordin                                                                                                    | mu spinisdes u                                                                                                 |         |                       |                       |       |
| and the Physics of the Local Division of the Local Division of the | and so interest of the                                                                                         |         |                       |                       |       |

| Nosūtījuma šablona | izveidei jāizvēlās ikc | na "Diskete" un jāpiešķir šablonam    | nosaukums -> Saglabāt |
|--------------------|------------------------|---------------------------------------|-----------------------|
| ,                  | ,                      | , , , , , , , , , , , , , , , , , , , | 0                     |

| acients: BBT TESTA (11                                                           | 1111-11114)             |               |                                 |                                    |                                         | a : |
|----------------------------------------------------------------------------------|-------------------------|---------------|---------------------------------|------------------------------------|-----------------------------------------|-----|
| spārīgā informācija                                                              | dējumi Rezulta          | ātu saņēmēji  |                                 |                                    |                                         |     |
| <ul> <li>Izvēlieties laboratoriju</li> <li>Ārsts</li> </ul>                      | Centrālā L<br>Egle Ieva | aboratorija 🔽 | * Nosūtij<br>* Nosūtij          | uma datums<br>uma derīguma termiņš | 23.02.2021                              |     |
| <ul> <li>Specialitates kods</li> <li>Iestādes kods</li> </ul>                    | 05002040                | 1 Q           | Nosūtīj                         | uma numurs                         |                                         |     |
| Diagnoze Ša                                                                      | blons                   |               |                                 |                                    |                                         | ×   |
| Diagnoze                                                                         |                         | Satur         | Meklēt                          | Visi                               |                                         |     |
| Grūtniecības nedē                                                                |                         | Secon         |                                 |                                    |                                         |     |
| Grūtniecības nedē<br>Papildus informācija                                        |                         | 50000         |                                 |                                    |                                         |     |
| Grūtniecības nedē<br>Papildus informācija -<br>* Materiāla ņemš                  | ID                      | Nosaukums     | Ārsts                           | Izv                                | veidots                                 |     |
| Grūtniecības nedē<br>Papildus informācija<br>* Materiāla ņemš<br>Asinis          | ID<br>7 1               | Nosaukums     | Ārsts<br>Eqle Ieva              | 1zv<br>23.02.20                    | veidots<br>)21 09:15:41                 |     |
| Grūtniecības nedē<br>Paplidus informācija<br>* Materiāla ņemš<br>Asinis<br>Urīns | ID<br>7 1<br>8 S        | Nosaukums     | Ārsts<br>Eqle Ieva<br>Egle Ieva | Izv<br>23.02.20<br>23.02.20        | veidots<br>021 09:15:41<br>021 09:17:03 |     |

Lai atlasītu no izveidotajiem šabloniem vajadzīgo, jāizvēlas ikona "Veidlapa".

### 6. Rezultātu sadaļa

| Nineter                                                                     | (4.1 | nes failure com              | e infestio haitha       |                        |               |       |                    |                       |                   | (D & 11 without  | nat 🔝 bing data |
|-----------------------------------------------------------------------------|------|------------------------------|-------------------------|------------------------|---------------|-------|--------------------|-----------------------|-------------------|------------------|-----------------|
| Purdenta                                                                    | 0    | Endependentian tores         | deletares revelant =    |                        |               |       |                    |                       |                   |                  |                 |
| Packethe variability<br>in Transmissionen<br>in Tradicity particular datase |      | Paulijana Adams on<br>Paulij | III to                  | H                      | 18 as   18    | -     |                    |                       |                   |                  |                 |
| a versilita                                                                 | 4    | Freedow week                 | tit Adm I. Amerid Stre. | v bester               |               |       | a non-contract (c) |                       |                   |                  |                 |
| Andigen al Montrolp<br>- INVER DIP subsidiare<br>Emotional Investigant      | *    | 1. Restard participation     | resolution              |                        |               |       |                    |                       | 1                 |                  |                 |
| Factorie doleanent                                                          | . 4  | Mark Pro P.                  |                         |                        |               |       |                    |                       |                   |                  |                 |
| Pacienta delumente                                                          | +    | F Band, Salaria L            | Area maddless           | Pavenda                |               | intel | developments       | Lawrence              | Materia .         | Interil datum    | Brender         |
| Philippine forms                                                            | . *  | 0446,000                     | Tabliere                | 1001 10114-10110-01201 | 1.pr 1000 174 |       | device pillings    | Carle Mil Laboratoria | Publicity pandots | 28.82.2011 18:55 | - 1             |

Sadaļā Laboratorijas izmeklējumu rezultāti var apskatīt (izdrukāt/nosūtīt) rezultātu veidlapu PDF formātā.